# ZALOŽENÍ A AKTIVACE IDENTITY NA PORTÁLU EIDENTITA

Ještě před zahájením prací v AIS MPO je nezbytné si zřídit aktivní identitu fyzické osoby (účet) na portále eldentita.cz. To je potřebné alespoň pro jednoho uživatele žadatele.

Vstup (registrace žadatele, přihlášení) do dotačního informačního systému AIS MPO je umožněn výhradně prostřednictvím prostředku pro elektronickou identifikaci (portál eldentita), který byl zprovozněn v souladu se zákonem č. 250/2017 Sb. o elektronické identifikaci, ve znění pozdějších předpisů.

## Pro získání identity na portálu eldentita může fyzická osoba využít jednu z níže uvedených možností ověření identity:

• **eObčankou** (občanský průkaz s aktivovaným kontaktním elektronickým čipem vydaným po 1. 7. 2018). Používání eObčanky pro identifikaci uživatele vyžaduje instalaci potřebného software do PC nebo mobilního telefonu a připojení hardwarové čtečky čipu v občanském průkazu. Více informací naleznete na <u>https://www.info.eidentita.cz/eop</u>.

• NIA ID (dříve Uživatelský účet portálu eidentita.cz): Po registraci účtu musíte ještě daný účet na portálu eidentita.cz aktivovat, a to buď prostřednictvím eObčanky, přihlášením k datové schránce fyzické osoby (daného uživatele), nebo osobně na pobočce Czech POINT. Více informací naleznete na <u>www.info.eidentita.cz/ups</u>.

• čipovou kartou Starcos společnosti První certifikační autorita, a.s. Používání čipové karty vyžaduje mimo vlastnictví karty také čtečku čipových karet a nainstalovaný ovládací software SecureStore. Více informací naleznete na <u>www.ica.cz</u>.

• **mojelD** - Díky propojení mojelD s Národním bodem pro identifikaci a autentizaci (NIA) můžete svůj účet používat jako plnohodnotný autentizační prostředek. Více informací naleznete na <a href="https://www.mojeid.cz">https://www.mojeid.cz</a> .

• bankovní identitou – bankovní identity vydávají jednotlivé banky pro přístup k internetovému bankovnictví. Tyto identity jsou u certifikovaných bank plnohodnotným autentizačním prostředkem. V tomto okamžiku jsou v ověřovacím provozu ČSOB Identita (dostupná pro všechny klienty) a Identita České spořitelny (aktuálně pouze pro testující). Další banky pracují na implementaci příp. certifikaci. Bližší informace naleznete na webových stránkách jednotlivých bank.

• **Mobilním klíče eGovernmentu** – jedná se o mobilní aplikaci (pro Android a iOS), která umožňuje jednoduché a rychlé přihlašování k ISDS, eldentitě a dalším službám eGovernmentu. V rámci portálu eldentita je nezbytné aplikaci aktivovat. Více informací naleznete v popisu aplikace v obchodech jednotlivých platforem a na https://info.eidentita.cz/mep/

Všechny výše uvedené prostředky ověření identity se vydávají pouze fyzickým osobám, jakožto oprávněným držitelům, nikoli právnickým osobám. Propojení identifikované fyzické osoby s právnickou osobou nebo podnikatelem provádí následně AIS MPO.

## Více informací k možnostem ověření identity najdete zde: <u>https://info.eidentita.cz/ups/</u>.

V případě využívání ověření identity pomocí kombinace "Jméno, heslo, SMS" musíte na portálu eldentita.cz vyplnit registrační formulář (zde: <u>https://info.eidentita.cz/ups/UpsZalozeni.aspx</u>). Po vyplnění formuláře Vám bude vygenerováno identifikační číslo žádosti, kterou je potřeba aktivovat. Aktivace Vašeho účtu identity na základě žádosti je možné následujícími způsoby:

## • Aktivace prostřednictvím portálu národního bodu

o Ověřením prostředkem se stejnou nebo vyšší úrovní záruky (např. eObčanka)

o Ověřením datovou schránkou fyzické osoby (NEPODNIKAJÍCÍ)

### • Aktivace prostřednictvím kontaktního místa Czech POINT

o Poskytnutím referenčních údajů z registru obyvatel Správě základních registrů

o Po aktivaci Vaší identity (účtu) na portálu eldentita můžete pokračovat krokem 2. Krok REGISTRACE ŽADATELE, PŘIHLÁŠENÍ DO AIS MPO.

Více informací k portálu eldentita najdete na webových stránkách <u>https://info.eidentita.cz/</u>

Kontaktní email na adrese: <u>https://info.eidentita.cz/ups/</u> Kontaktní telefon na adrese: <u>https://www.eidentita.cz/Home</u>

Postup pro založení identity pomocí ověření přes "Jméno, hesla a SMS" můžete zhlédnout ve videonápovědě: <u>https://youtu.be/b9Une8pyjac</u>